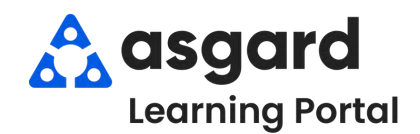

## AsgardMobile Filtros de Despachador - Android

#### Paso 1: Presione Despachador en la Pantalla de Inicio.

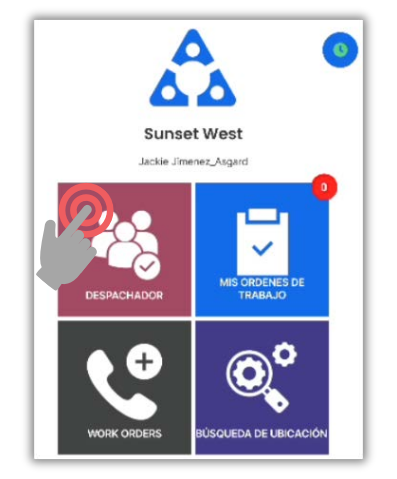

## Luego, presione el **Embudo** para abrir la Pantalla de Filtro.

| ← D      | espachador | i. | ۴ | 5 | ۲ |
|----------|------------|----|---|---|---|
| 0        | <b>I</b>   | Ē  |   |   |   |
| ESTÁNDAR | INSPECCIÓN | PM |   |   |   |

## Paso 2: Elija los Parámetros de filtro deseados ingresando:

- Ubicación
- Asignado
- Nombre de la Orden de Trabajo
   Cambiar para incluir:
- Órdenes de trabajo futuras Órdenes de trabajo
- suspendidas
- Sólo órdenes de trabajo no asignadas

#### Desplace para filtrar por:

| Estado de Envejecimiento |         |
|--------------------------|---------|
| Estado Ocupado           |         |
| Prioridad                |         |
| Reportado Por            |         |
| Departamento             |         |
| Iniciado/No Iniciado     |         |
| Work Order Types         | FILTRAR |

**IMPORTANTE:** Los filtros

persistirán hasta que se

Restablezcan manualmente.

#### Presione el encabezado de la banderola para seleccionar/deseleccionar todo.

|                                                                           | er Filter                                                                                     | <u> </u> |
|---------------------------------------------------------------------------|-----------------------------------------------------------------------------------------------|----------|
| bicación                                                                  |                                                                                               |          |
| 21102                                                                     |                                                                                               |          |
| esionario                                                                 |                                                                                               |          |
| fark Order Name                                                           |                                                                                               |          |
| D Incluir Futuro                                                          |                                                                                               |          |
| Incluir Suspend                                                           |                                                                                               |          |
| Sólo sin asig                                                             |                                                                                               |          |
|                                                                           |                                                                                               |          |
| tado de Envejecimie                                                       | ۵<br>۵                                                                                        | _        |
| tado de Envejecimie                                                       | > N/A                                                                                         |          |
| tado de Envejecimiei o                                                    | N/A   Aceptar                                                                                 |          |
| tado de Envejecimiei o<br>N/A<br>Aceptar<br>Vencor                        | N/A                                                                                           |          |
| tado de Envejecimie o<br>N/A<br>Aceptar<br>Vencor<br>Vencidas             | <ul> <li>N/A</li> <li>Aceptar</li> <li>Vencor</li> <li>Vencidas.</li> </ul>                   |          |
| tado de Envejecimile y<br>N/A<br>Aceptar<br>Vencor<br>Vencor<br>Retrabajo | <ul> <li>N/A</li> <li>Aceptar</li> <li>Vencor</li> <li>Vencidas</li> <li>Retrabajo</li> </ul> |          |

# **Paso 4:** Ahora la pantalla del Despachador muestra sólo el trabajo deseado.

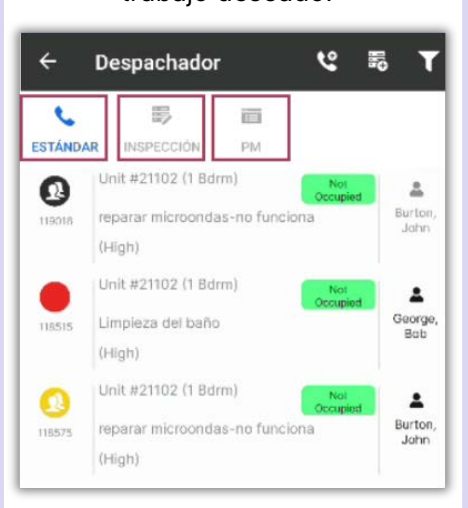

**Es importante recordar** que los filtros seleccionados afectan a *todas* las **tres** pantallas de órdenes de trabajo:

- Estándar
- Inspecciones
- PMs

#### Paso 3: Pulse la Marca de Verificación para aplicar los filtros.

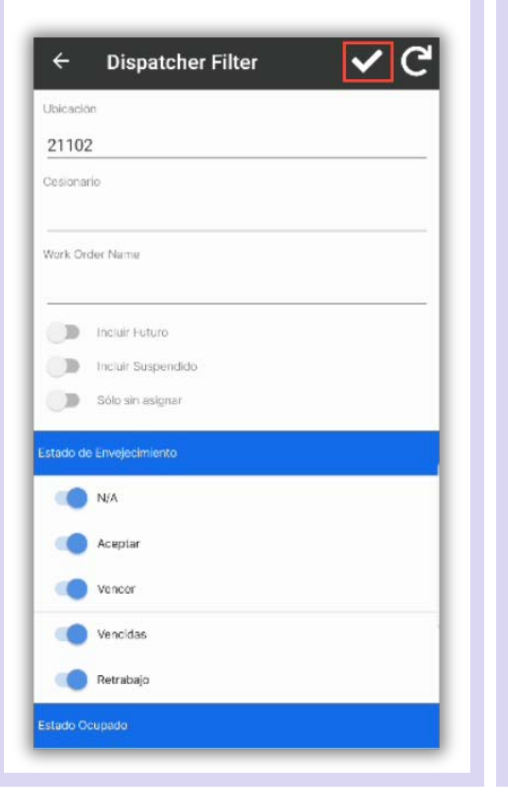

### G 4 **Dispatcher Filter** Ubicación 21102 Cesionario Work Order Name Incluir Futuro Incluir Suspendido Sólo sin asignar NEA Acepta Vencer Vencidas Retrabajo tado Ocupado

#### Asgardsoftware.com